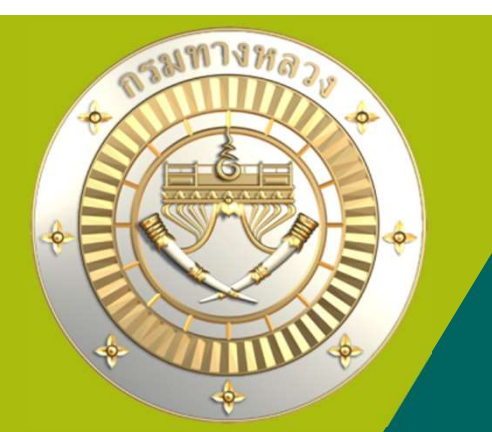

## คู่มือใช้มานระบบบริหารแผนมานทามหลวม PN2021

## กรมทาวหลวว

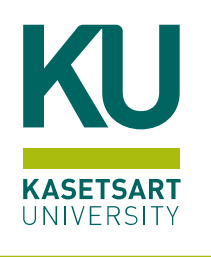

3 กันยายน 2567 เวลา 9.00 ถึม 10.00

ประชุมผ่านสื่อออนไลน์ระบบ Zoom Meeting

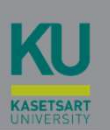

วบฉุกเฉิน

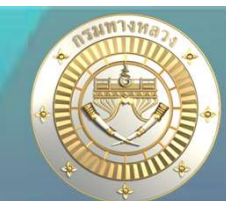

| 🕂 เพิ่มบัญชีความต้องการ   | ~      | = 5ສາມາ     | เริ่หารแ           | ผมงา   | น <mark>ทางหลวง</mark>             |               |            |         |        |            |           |                    |           |            | 0               |                 |        |            |
|---------------------------|--------|-------------|--------------------|--------|------------------------------------|---------------|------------|---------|--------|------------|-----------|--------------------|-----------|------------|-----------------|-----------------|--------|------------|
| สรุปงาน                   | ~      |             | 5 8 71 1 8 661     |        |                                    |               |            |         |        |            |           |                    |           |            | 0               |                 |        |            |
| 着 จัดลำดับความสำคัญ       | $\sim$ | ติดตามโคร   | งการ               |        |                                    |               |            |         |        |            |           |                    |           |            |                 |                 |        |            |
| 着 งบประมาณจัดสรรเบื้องต้น | ~      |             |                    |        |                                    |               |            |         |        |            |           |                    |           |            |                 |                 |        |            |
| 🔍 ค้นหาแผนงาน             | ~      | งบฉุกเฉิน 2 | 2567               |        |                                    |               |            |         |        |            |           |                    |           |            |                 |                 |        |            |
| แผนรายประมาณการ           |        |             |                    |        |                                    |               |            |         |        |            |           |                    |           |            |                 | <b>Q</b> ค้นหาร | รายการ | งบฉุกเฉิน∽ |
| 📄 จัดทำแผนรายประมาณการ    | ~      | ID Code     | หมายเลข<br>ทางหลวง | ตอน    | ชื่อตอน(ตามแผน)                    | กม.เริ่มต้น   | กม.สิ้นสุด | ระยะทาง | สทล.   | แขวง       | งบประมาณ  | งบประมาณ<br>จัดสรร | เบิกจ่าย  | คงเหลือ    | แจ้ง<br>คืนเงิน | จน.เงินคืน      | 0      | e          |
| 🗮 สรุปแผนรายประมาณการ     | $\sim$ | 670191      | 407                | 0101   | คลองหวะ - ควนหิน                   | 14+075        | 14+550     | 0.475   | 18     | สงขลาที่ 1 | 21,535.00 | 21,535.00          | 21,535.00 | 0.00       |                 |                 | ٢      |            |
| 📃 ปริมาณงาน               | $\sim$ | 670194      | 408                | 0202   | สทิงพระ - เกาะยอ                   | 138+061       | 139+300    | 1.239   | 18     | สงขลาที่ 1 | 69,402.00 | 69,402.00          | 69,389.60 | 12.40      |                 |                 | 0      | •          |
| ติดตามโครงการ             |        | 670195      | 4309               | 0100   | สามแ <sup>ยกทุ่งหวัง - สงขลา</sup> | 4+900         | 5+100      | 0.200   | 18     | สงขลาที่ 1 | 8,235.00  | 8,235.00           | 8,235.00  | 0.00       |                 |                 | 0      |            |
| 🔹 ติดตามความก้าวหน้า      | $\sim$ |             |                    |        |                                    |               |            |         |        |            |           |                    |           |            |                 |                 |        | 1.         |
| งานทาง                    |        |             |                    |        |                                    |               |            |         |        |            |           |                    |           |            |                 |                 |        |            |
| งานสะพาน                  |        |             | จำนา               | วนแผนง | าน                                 | งบประมาณจัดสา | 55         | เข      | ่กจ่าย |            | คงเห      | ลือ                |           | แจ้งคืนเงิ | ł               |                 |        |            |
| งานอาคาร                  |        |             |                    | 3      |                                    | 99,172.00     |            |         | 9      | 9,159.60   |           | 12.40              |           | C          | .00             |                 |        |            |
| งบบำรุงปกติ               |        |             |                    |        |                                    |               |            |         |        | 99.99%     |           | 0.01%              |           |            |                 |                 |        |            |
| งบดำเนินงาน               |        |             |                    |        |                                    |               |            |         |        |            |           |                    |           |            |                 |                 |        |            |
| งบลุกเฉิน                 |        |             |                    |        |                                    |               |            |         |        |            |           |                    |           |            |                 |                 |        |            |
| แผนนอกงบประมาณ            |        |             |                    |        |                                    |               |            |         |        |            |           |                    |           |            |                 |                 |        |            |

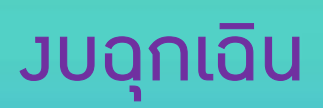

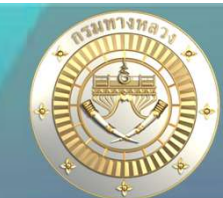

| ช้อมอหางอาจวัญชี                                                                   | ม<br>รายละเอียดโครงการ                         | <b>รร</b><br>ก่อนทำสัญญา | โ. โ. โ. โ. โ. โ. โ. โ. โ. โ. โ. โ. โ. โ           | (8) ช้อมูลทางบัญขี คณะกรรมการ                                                    | กำหนดแผนดำเนินโครงการ          | <b>ญิติ</b><br>ผลการดำเนินงาน/เบิกจ่าย |                                              |
|------------------------------------------------------------------------------------|------------------------------------------------|--------------------------|----------------------------------------------------|----------------------------------------------------------------------------------|--------------------------------|----------------------------------------|----------------------------------------------|
| ขัยมูลพางการบญข<br>ชื่อรายการตาม พรบ.<br>ค่าใช้จ่ายในการแก้ไขปัญหาการสัญจรเร่งค่วน | แผนงานนี้เป็นแผนงานที่ไ                        | ช้รทัสงบประมาถ           | 🖬 เป็นแผ<br>นร่วมกับแผนงานอื่น ไม่อ้างอิงผลการเบิก | นงานที่ใช้รหัสงบประมาณร่วมกับแผนงานอื่น<br>เจ่ายจาก ระบบงานงบประมาณ กรมทางหลวง ( | (GFMIS) แขวงจะต้องใส่ข้อมูลการ | เบ็กจ่ายในระบบ Plannet2021             |                                              |
| -รายการขออนุมัติเงินงวด<br>เลขที่หนังสือ                                           | วันที่ขออนุมัติเงินงวด                         |                          | ค้าขอจากระบบ Pl<br>—                               | lanNet                                                                           |                                |                                        |                                              |
| สร.1/270<br>-การจัดสรรงบ (ในGF)                                                    | 05 กุมภาพันธ์ 2567                             |                          |                                                    |                                                                                  |                                |                                        |                                              |
| เลขที่ GF                                                                          | วันที่อนุมัติเงินงวด                           | -/+                      | ยอดเงิน                                            | ประเภทใบ gf                                                                      |                                |                                        | 🕜 แก้ไข                                      |
| w17777/2567/8                                                                      | 07 พฤษภาคม 2567                                | :+                       | 69,402.00<br>69,402.00                             | จัดสรร                                                                           |                                |                                        |                                              |
| การเบิกเงินงวดสุดท้าย                                                              |                                                |                          |                                                    |                                                                                  |                                |                                        | วันที่อนุมัติเงินงวดล่าสุด :: 7 พฤษภาคม 2567 |
| 🖾 เบิกเงินงวดสุดท้าย                                                               | วันที่เบิกเงินงวดสุดท้าย<br>14 กุมภาพันธ์ 2567 |                          | ผู้แก้ไขข้อมูลล่าสุด<br>แขวง สงขลา                 | วันที่แก้ไขข้อมูลล่าสุด<br>03 เมษายน 2567 08:21                                  |                                |                                        | 😰 แก้ไขการเปิกเงินงวดสุดท้าย                 |

## วามแผนการเบิกจ่าย--มบฉุกเฉิน

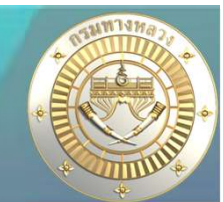

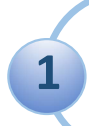

## แผนใช้รหัสวบประมาณร่วมกัน

## 1. วามแผนการเบิกจ่าย--มบฉุกเฉิน

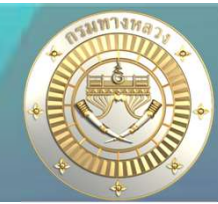

#### บัญชีความต้องการงบประมาณ + เพิ่มบัญชีความต้องการ 10 🚃 สรุปงาน 💼 จัดลำดับความสำคัญ $\sim$ 💼 งบประมาณจัดสรรเบื้องดัน 🕓 🔍 ค้นหาแผนสาน 6 1. แผนราครไรธรากการ 🗋 จัดท้านผมรายประมาณการ 🗠 🚃 สรุปแผนรายประมาณการ 🗠 🔲 ปรีมาณงาน ÷ สิตตามโครงการ 🛞 ดิดตามความก้าวหน้า ŵ 🗊 คาดการณ์จัดขี้อจัดจัวะ Ϋ. 🙆 วางแผนการเปิดจ่าย *เมนาวรัฐบบระมาแลโยว* และเป็จังพัสงบประมาณร่วมกัน

#### ≡ ระบบบริหารแผนงานทางหลวง

ข่าวประชาสัมพันธ์

#### แผนใช้รหัสวบประมาณร่วมกัน

เป็นการวามแผนการเบิกา่ายขอมแผนมานที่มีรหัสมบประมาณร่วมกัน เช่น แผนมานมบดุกเดิน และแผนมานมบกลาม

## 1. วามแผนการเบิกจ่าย--มบฉุกเฉิน

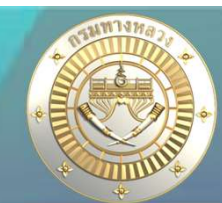

### แผนใช้รหัสวบประมาณร่วมกัน

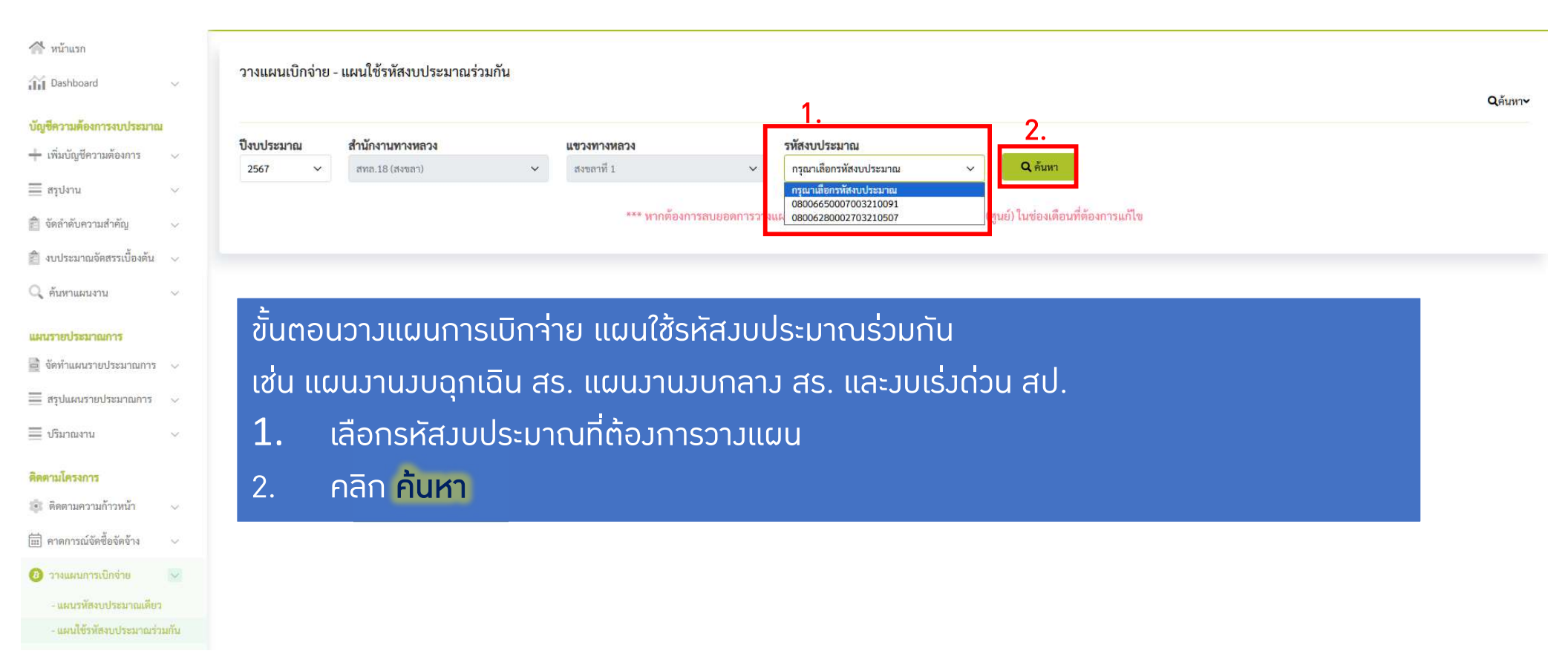

## 1.วามแผนการเบิกจ่าย--มบฉุกเฉิน

Qค้นหา~

### แผนใช้รหัสวบประมาณร่วมกัน

#### วางแผนเบิกจ่าย - แผนใช้รหัสงบประมาณร่วมกัน

| ปังบประมาณ | มาณ สำนักงานทางหลวง<br><ul> <li>สทล.18 (สงขลา)</li> </ul> |               | แขวงทางหลวง                  |                 | ณ                      | _                |             |                                   |                          |            |            |            |
|------------|-----------------------------------------------------------|---------------|------------------------------|-----------------|------------------------|------------------|-------------|-----------------------------------|--------------------------|------------|------------|------------|
| 2567 ~     |                                                           |               | ia.18 (สงขลา) 🗸 สงขลาที่ 1 🗸 |                 | 08006650006003220919 ~ |                  |             | <b>Q</b><br>ถันหา                 |                          |            |            |            |
| ID Code    | หมายเลข<br>ทางหลวง                                        | ตอน<br>ควบคุม | ชื่อตอน                      | ກມ.<br>ເรິ່ມຕ້ຳ | กม.<br>สิ้นสุด         | งปม.<br>ตามสัญญา | แพ<br>ระหว่ | ผลต่าง<br>าง งปม.และ<br>นเบิกจ่าย | я.я.<br>66<br><b>1</b> . | พ.ย.<br>66 | 5.A.<br>66 | ม.ค.<br>67 |
| 670191     | 407                                                       | 0101          | คลองหวะ - ควนหิน             | 14+075          | 14+550                 | 2. 21,535.00     | 3.          | 0.00                              |                          | 0.00       | 0.00       | 0.00       |
| 670194     | 408                                                       | 0202          | สทิงพระ - เกาะยอ             | 138+061         | 139+300                | 69,402.00        |             | 0.00                              |                          | 0.00       | 0.00       | 0.00       |
| 670195     | 4309                                                      | 0100          | สามแยกทุ่งหวัง - สงขลา       | 4+900           | 5+100                  | 8,235.00         |             | 0.00                              |                          | 0.00       | 0.00       | 0.00       |

\*\*\* หากต้องการลบยอดการวางแผนของเดือนที่เคยวางแผนไว้แล้ว ให้ใส่เลข 0 (ศูนย์) ในช่องเดือนที่ต้องการแก้ไข

#### เป็นการวามแผนการเบิกจ่ายจาก มบประมาณตามสัญญา (2.)

#### ู้ขั้นตอน<u>วามแผนการเบิกา่าย</u>

- 1. คีย์จำนวนมินวามแผนเบิกจ่ายในแต่ละเดือน
- 2. ยอดรวมการวามแผนต้อมเท่ากับคอลัมน์ที่ 2
- 3. ผลต่ามระหว่ามมบประมาณตามสัญญาและแผนการเบิกจ่ายต้อมเป็น 0 ทุกแถวจึมจะสามารถบันทึกได้
- 4. คลิก บันทึก

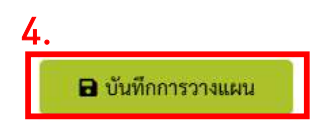

## 1.วามแผนการเบิกา่าย--มบฉุกเฉิน

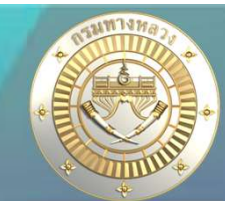

Qค้นหาง

### แผนใช้รหัสวบประมาณร่วมกัน

#### วางแผนเบิกจ่าย - แผนใช้รหัสงบประมาณร่วมกัน

| <b>รบประมาณ สำนักงานทางหลวง</b><br>2567 🛩 สทล.18 (สงขลา) |                    |               |     | Q<br>คันหา                             |                                          |            |            |            |                    |
|----------------------------------------------------------|--------------------|---------------|-----|----------------------------------------|------------------------------------------|------------|------------|------------|--------------------|
| ID Code                                                  | หมายเลข<br>ทางหลวง | ดอน<br>ควบคุม |     | บันทึกวางแผนเบิกจ่าย                   | ผลต่าง<br>ระหว่าง งปม.และ<br>แผนเบิกจ่าย | พ.ย.<br>66 | ธ.ค.<br>66 | ม.ค.<br>67 | п. <b>พ.</b><br>67 |
| 670191                                                   | 407                | 0101          | คะ  | บันทึกการวางแผนเบิกจ่ายงบประมาณ สำเร็จ | 0.00                                     | 0.00       | 0.00       | 0.00       | 21,535.00          |
| 670194                                                   | 408                | 0202          | สที | ดำเบินการต่อ                           | 0.00                                     | 0.00       | 0.00       | 0.00       | 69,402.00          |
| 670195                                                   | 4309               | 0100          | สา  |                                        | 0.00                                     | 0.00       | 0.00       | 0.00       | 8,235.00           |

\*\*\* หากต้องการลบยอดการวางแผนของเดือนที่เคยวางแผนไว้แล้ว ให้ใส่เลข 0 (ศูนย์) ในช่องเดือนที่ต้องการแก้ไข

## 1.วามแผนการเบิกา่าย--มบฉุกเฉิน

### แผนใช้รหัสวบประมาณร่วมกัน

หลัวาากวามแผนการเบิกา่ายแล้ว แขวมสามารถเรียกดูได้ในรายมานลำดับที่ 7

| 7. รายงานสรุปสถานะความก้าวหน้าและการเบิกจ่ายรายเดือน |
|------------------------------------------------------|
| 7.1. ทาง/สะพาน/อาคาร                                 |
| 7.2 งบบำรุงปกติ                                      |
| 7.3 งบตำเนินงาน                                      |
| 7.4 งบลุกเฉิน                                        |
| 7.5 แผนนอกงบประมาณ                                   |

## 1. วามแผนการเบิกา่าย

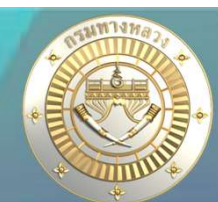

### แผนใช้รหัสวบประมาณร่วมกัน

#### 7.4 มบฉุกเฉิน

้แสดวแผน-ผลการดำเนินวาน และ แสดวแผน-ผล การเบิกา่าย ำำแนกรายแผนซึ่วเกิดาากการวาวแผน

|     | A       | В       | с        | D          | E                                           | AY      | AZ          | BA                    | BB                    | BC        | BD      | BE      | BF      | BG      | ВН        | BI       | BJ       |
|-----|---------|---------|----------|------------|---------------------------------------------|---------|-------------|-----------------------|-----------------------|-----------|---------|---------|---------|---------|-----------|----------|----------|
| 2   |         |         |          |            |                                             |         | การเบิกจ่าย |                       |                       |           |         |         |         |         |           |          |          |
| 3   | ID CODE | รหัสงาน | รหัสแขวะ | ง แขวง     | สทล.                                        |         |             | f                     | ารวางแผนเบิกจ่าย      |           |         |         |         |         |           | B        | พล       |
| 4   |         |         |          |            |                                             | ส.ค. 67 | ก.ย. 67     | ปีง <mark>บ</mark> 67 | ปี <mark>งบ</mark> 68 | รวม       | ୩.ค. 66 | W.E. 66 | ଟ.ମ. 66 | ม.ค. 67 | n.w. 67   | มี.ค. 67 | เม.ย. 67 |
| 5   | 670191  | 27100   | 311      | สงขลาที่ 1 | สำนักงานทางหลวงที่ 18 (สงขลา)               |         |             | 21,535.00             | 0.00                  | 21,535.00 |         | 0.00    | 0.00    | 0.00    | 21,535.00 |          |          |
| 6   | 670194  | 27100   | 311      | สงขลาที่ 1 | สำนักงานทางหลวงที่ 18 (สงขลา)               |         |             | 69,402.00             | 0.00                  | 69,402.00 |         | 0.00    | 0.00    | 0.00    | 69,389.60 |          |          |
| 7   | 670195  | 27100   | 311      | สงขลาที่ 1 | สำนักงานทางหลว <mark>งที่</mark> 18 (สงขลา) |         |             | 8,235.00              | 0.00                  | 8,235.00  |         | 0.00    | 0.00    | 0.00    | 8,235.00  |          |          |
| 8   |         | 45      | λ        | 333        | ц<br>И                                      |         |             | 99,172.00             | 0.00                  | 99,172.00 |         | 0.00    | 0.00    | 0.00    | 99,159.60 |          | 2<br>2   |
| 2.5 |         |         |          |            |                                             |         | 13          |                       | 18                    |           |         |         |         | 2       |           |          |          |

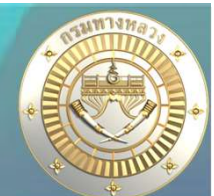

### วบฉุกเฉิน

1

เวินควเหลือท้ายสัญญา

- จัดทำคำร้องคืนเงินเหลือจาก Plannet เขียว ไป Plannet ฟ้า (ไม่ต้องผูก GF เอง)

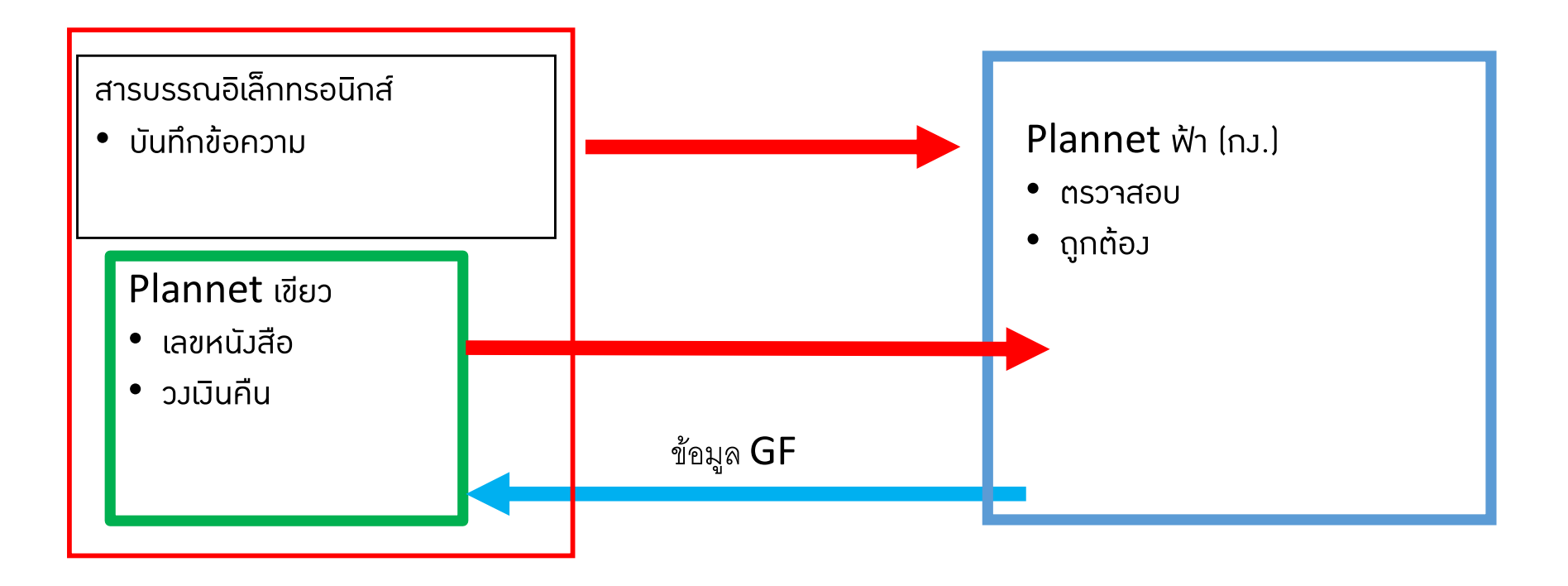

### ไม่ได้จัดทำคำร้อมผ่าน Plannet เขียว ไป Plannet ฟ้า (แขวมต้อมผูก GF เอม)

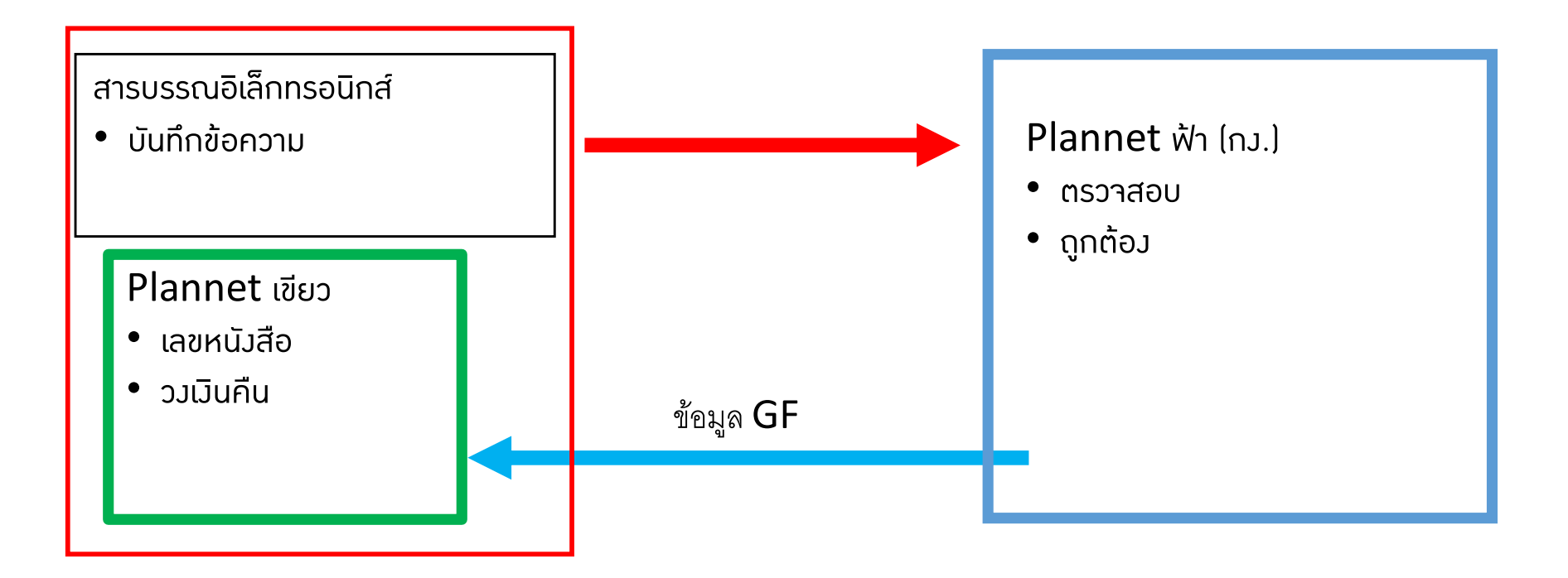

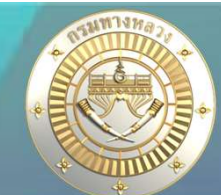

#### เวินควเหลือท้ายสัญญา

#### แผนรายประมาณการ

| - | จัดทำแผนรายประมาณการ | $\sim$ |  |
|---|----------------------|--------|--|
|   | สรุปแผนรายประมาณการ  | $\sim$ |  |
| = | ปริมาณงาน            | $\sim$ |  |

#### ติดตามโครงการ

| 🍥 ติดตามความก้าวหน้า     | $\sim$ |
|--------------------------|--------|
| 📰 คาดการณ์จัดซื้อจัดจ้าง | $\sim$ |
| 📵 วางแผนการเบิกจ่าย      | $\sim$ |

#### คืนเงินเหลือ

| /่ํ∖ งานทาง/สะพาน/อาคาร | $\sim$ |
|-------------------------|--------|
| 🔊 งบอุกเฉิน             | ~      |
| เงินคงเหลือท้ายสัญญา    |        |

#### ≡ ระบบบริหารแผนงานทางหลวง

ข่าวประชาสัมพันธ์

#### เวินคงเหลือท้ายสัญญา

#### ้<u>แา้งคืนเวินเหลือท้ายสัญญา ก็ต่อเมื่อ</u>

- 1. เป็นแผนวานที่เบิกเวินววดสุดท้ายแล้ว และ
- 2. เป็นแผนงานที่ยังมีเงินคงเหลือค้างในระบบ

#### (วบประมาณาัดสรร – เบิกา่ายาริว > 0)

|                    | วันที่เบิกเงินงวดสุดท้าย | ผู้แก้ไขข้อมูลล่าสุด | วันที่แก้ไขข้อมูลล่าสุด |
|--------------------|--------------------------|----------------------|-------------------------|
| เบิกเงินงวดสุดท้าย | 14 กุมภาพันธ์ 2567       | แขวง สงขลา           | 03 เมษายน 2567 08:21    |
|                    |                          |                      |                         |

#### งบฉุกเฉิน 2567

การเบิกเงินงวดสุดท้าย

**Q**ค้นหารายการงบลุกเฉิน∽

| ID Code              | หมายเลข<br>ทางหลวง | ตอน  | ชื่อตอน(ตามแผน)        | กม.เริ่มต้น | กม.สิ้นสุด | ระยะทาง | สทล. | แขวง                     | งบประมาณ  | งบประมาณ<br>จัดสรร | เบิกจ่าย  | คงเหลือ | แจ้ง<br>คืนเงิน | จน.เงินคืน | 0 |       |
|----------------------|--------------------|------|------------------------|-------------|------------|---------|------|--------------------------|-----------|--------------------|-----------|---------|-----------------|------------|---|-------|
| 6701 <mark>91</mark> | 407                | 0101 | คลองหวะ - ควนหิน       | 14+075      | 14+550     | 0.475   | 18   | สงขลาที่ 1               | 21,535.00 | 21,535.00          | 21,535.00 | 0.00    |                 |            | 0 | (III) |
| 670194               | 408                | 0202 | สทิงพระ - เกาะยอ       | 138+061     | 139+300    | 1.239   | 18   | สงขลาที่ 1               | 69,402.00 | 69,402.00          | 69,389.60 | 12.40   |                 |            | ٢ |       |
| 670195               | 4309               | 0100 | สามแยกทุ่งหวัง - สงขลา | 4+900       | 5+100      | 0.200   | 18   | สงขลา <mark>ที่</mark> 1 | 8,235.00  | 8,235.00           | 8,235.00  | 0.00    |                 |            | 0 |       |

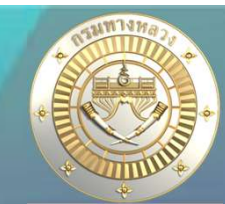

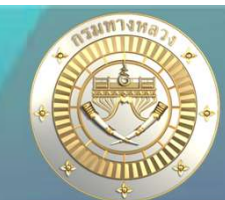

0 ด้านหาแผนรายประมาณการ~

#### เวินคงเหลือท้ายสัญญา

รายการคืนเงินเหลือ เงินคงเหลือท้ายสัญญา 2567

|                 |                                  |                            |                     |                                       |                          |          | 1.<br>[ | 0   | แจ้งคืนเ | งินเหลือ |  |
|-----------------|----------------------------------|----------------------------|---------------------|---------------------------------------|--------------------------|----------|---------|-----|----------|----------|--|
| วันที่ขออนุมัติ | เลขที่หนังสือ                    | กิจกรรมหลัก                | สำนัก               | รหัสงานหลัก                           | งบประมาณ<br>คืนเงินเหลือ | จำนวนแผน | Ø       | (1) | ľ        |          |  |
| 10 ก.ค. 2567    | สทล.4 ขท.ตากที่<br>1.1(ง.3)/1355 | แก้ไขปัญหาการสัญจรเร่งด่วน | สำนักบริหารบำรุงทาง | 27100 : งานแก้ไขปัญหาการสัญจรเร่งด่วน | 6.20                     | 1        | ß       |     | ľ        |          |  |

#### 1. คลิก "แจ้งคืนเงินเหลือ"

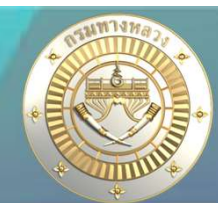

#### เวินควเหลือท้ายสัญญา

- 1. ระบุกิจกรรมที่ต้องการคืนเงินเหลือ

| ปีงบประมาณ   | สำนักงานทางหลวง            |   | แขวงทางหลวง         |   |              | สำนัก       |   |    |
|--------------|----------------------------|---|---------------------|---|--------------|-------------|---|----|
| 2567 🗸       | สำนักงานทางหลวงที่ 4 (ตาก) | ~ | แขวงทางหลวงตากที่ 1 |   | ~            | -เลือกสำนัก | ~ |    |
| โครงการ      |                            |   | กิจกรรม             |   | รหัสงาน      |             |   |    |
| -เลือกผลผลิต |                            | ~ | เลือกกิจกรรม        | ~ | เลือกรหัสงาน |             | ~ | QĂ |

 เลือกแผนงานและรหัสงบประมาณที่ต้องการคืนเงินเหลือ (แผนงานที่มีสถานะ "ดำเนินการ" และ มีการเบิกเงินงวดสุดท้ายแล้ว และ มีงบประมาณคงเหลือจากการจัดสรร) หรือ (แผนงานมีสถานะ "ยกเลิก" และมีการจัดสรรเงิน) หมายเหตุ!!! กรณีที่เงินคืน จากระบบ plannet มากกว่าเงินเหลือ(กง.) จะไม่สามารถเลือกรายการดังกล่าวเพื่อคืนเงิน ผู้ใช้จะต้องทำการตรวจสอบเงินเหลือให้ถูกต้อง

|                  | รหัสงาน  | ชื่อตาม พรบ.                                                 | รหัสงบประมาณ                 | งบประมาณจัดสรร   | เบิกจ่ายจริ <mark>ง</mark> | จำนวนเงินคืน | เงินคงเหลือ<br>(กง.) | เหตุผลการคืนเงิน   |
|------------------|----------|--------------------------------------------------------------|------------------------------|------------------|----------------------------|--------------|----------------------|--------------------|
|                  | 27100    | ทางหลวงหมายเลข 1175 ตอน ห้วยส้มป่อย - เจดีย์ยุทธหัตถี 51+000 | 51+001 08006650006003220919  | 120,458.00       | 120,429.90                 | 28.10        | 0.00                 |                    |
|                  | 27100    | ทางหลวงหมายเลข 1175 ตอน ห้วยส้มป๋อย - เจดีย์ยุทธหัตถี 40+266 | 40+267 08006650006003220919  | 120,458.00       | 120,452.10                 | 5.90         | 5.90                 |                    |
|                  | 27100    | ทางหลวงหมายเลข 1175 ตอน ห้วยส้มป่อย - เจดีย์ยุทธหัตถี 57+050 | -57+051 08006650006003220919 | 120,458.00       | 120,429.90                 | 28.10        | 28.10                |                    |
|                  | 27100    | ทางหลวงหมายเลข 1 ตอน ตาก - วังม่วง 525+100-525+400           | 08006650006003220919         | 44,100.00        | 44,079.10                  | 20.90        | 20.90                |                    |
|                  | 27100    | ทางหลวงหมายเลข 12 ตอน ตาก - หนองเสือ 97+300-97+400           | 08006650006003220919         | 50,900.00        | 50,888.40                  | 11.60        | 33,330.00            |                    |
|                  | 27100    | ทางหลวงหมายเลข 12 ตอน แม่ละเมา - ตาก 48+840-48+841           | 08006650006003220919         | 191,772.00       | 191,769.20                 | 2.80         | 2.80                 |                    |
| 1.เล             | อกแผน    | กาะคนเมน<br>3.กรอง                                           | าข้อมูลเลขที่หนังสึ          | ไอที่คืนเงิน     | ให้ กง.                    | 2.ຈະ         | บุเหตุผลของ          | <b>งการคืนเงิน</b> |
| แผนงานทั้งเ<br>0 | หมด(แผน) | เงินเหลือรวม(บาท) เลขที่ท<br>0.00                            | านังสือ วั                   | นที่คืนเงินเหลือ | ė                          | ส่งรายการ 4. | กดส่งรายกา           | î 17               |

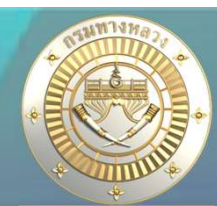

#### เวินคงเหลือท้ายสัญญา

 เลือกแผนงานและรหัสงบประมาณที่ต้องการคืนเงินเหลือ (แผนงานที่มีสถานะ "ดำเนินการ" และ มีการเบิกเงินงวดสุดท้ายแล้ว และ มีงบประมาณคงเหลือจากการจัดสรร) หรือ (แผนงานมีสถานะ "ยกเลิก" และมีการจัดสรรเงิน) หมายเหตุ!!! กรณีที่เงินคืน จากระบบ plannet มากกว่าเงินเหลือ(กง.) จะไม่สามารถเลือกรายการดังกล่าวเพื่อคืนเงิน ผู้ใช้จะต้องทำการตรวจสอบเงินเหลือให้ถูกต้อง

| รหัสงาน | ชื่อตาม พรบ.                                                           | รหัสงบประมาณ         | งบประมาณ<br>จัดสรร | เบิกจ่ายจริง              | จำนวนเงินคืน<br>1. | เงินคงเหลือ<br>2. <sup>(กง.)</sup> | เหตุผลการคืนเงิน |
|---------|------------------------------------------------------------------------|----------------------|--------------------|---------------------------|--------------------|------------------------------------|------------------|
| 27100   | ทางหลวงหมายเลข 1175 ตอน ห้วยส้มป่อย - เจดีย์ยุทธหัตถี<br>51+000-51+001 | 08006650006003220919 | 120,458.00         | 120,429.90                | 28.10              | 0.00                               |                  |
| 27100   | ทางหลวงหมายเลข 1175 ตอน ห้วยส้มป่อย - เจดีย์ยุทธหัตถี<br>40+266-40+267 | 08006650006003220919 | 120,458.00         | 120,452.10                | 5.90               | 5.90                               |                  |
| 27100   | ทางหลวงหมายเลข 1175 ตอน ห้วยส้มป่อย - เจดีย์ยุทธหัตถี<br>57+050-57+051 | 08006650006003220919 | 120,458.00         | 120,429.90                | 28.10              | 28.10                              |                  |
| 27100   | ทางหลวงหมายเลข 1 ตอน ตาก - วังม่วง 525+100-525+400                     | 08006650006003220919 | 44,100.00          | 44,079.10                 | 20.90              | 20.90                              |                  |
| 27100   | ทางหลวงหมายเลข 12 ตอน ตาก - หนองเสือ 97+300-97+400                     | 08006650006003220919 | 50,900.00          | 50,888.40                 | 11.60              | 33,330.00                          |                  |
| 27100   | ทางหลวงหมายเลข 12 ตอน แม่ละเมา - ตาก 48+840-48+841                     | 08006650006003220919 | 191,772.00         | 19 <mark>1,769.2</mark> 0 | 2.80               | 2.80                               |                  |

- จำนวนมินคืน หมายถึง จำนวนมินคงเหลือจากระบบ Plannet เขียว ซึ่งได้จากการ คีย์ข้อมูลการ เบิกจ่ายใน Plannet เขียว
- มินคมเหลือ (กม.) หมายถึม จำนวนมินคมเหลือ จากการทำใบสำคัญจ่ายในระบบ Plannet ฟ้า
   \*\*\* ระบบจะอนุญาตให้เลือกรายการได้ หาก (1) และ (2) มีจำนวนมินเท่ากัน เท่านั้น
   \*\*\* ในกรณีที่จำนวนมิน (1) และ (2) ไม่เท่ากัน ให้สอบถามจากทามบัญชีแขวมเพื่อตรวจสอบข้อมูล

#### • การออก GF

- 1. เมื่อกดส่วรายการแล้ว าะส่วข้อมูลรายการคืนเวินเหลือไปปรากฏใน Plannet ฟ้า
- 2. กว. ทำการออกเลข GF ดึวเวินกลับ ได้ 2 แบบ
  - 2.1 ดึวเวินกลับาากคำร้อวที่ส่วมาาากระบบ Plannet เขียว
    - \*\*\* ระบบาะผูก GF ให้กับแผนมานทันที
  - 2.2 ดึวเวินกลับโดยระบบใน Plannet ฟ้าเอว
    - \*\*\* แขวมาะต้อมผูก GF เอมหลัมาากได้รับแา้มเลข GF าากกม.

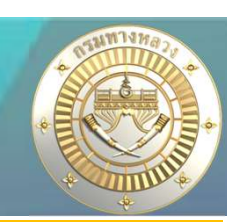

#### 2. คืนเวินเหลือ --วบฉุกเฉิน ์ การออก GF – กรณี กม.ดึมเมินกลับจากคำร้อมที่ส่มจากระบบ Plannet เขียว \*\*\* ระบบาะผูก GF ให้กับแผนมานทันที สามารถตรวาสอบได้าากหน้าาอดัวรูป E. 83 闯 :::: ก่อนทำสัญญา ข้อมูลสัญญา/ งานดำเนินการเอง รายละเอียดโครงการ ข้อมูลทางบัญชี กำหนดแผนดำเนินโครงการ คณะกรรมการ ผลการดำเนินงาน/เบิกจ่าย การดำเนินงาน ข้อมูลทางการบัญชี ชื่อรายการตาม พรบ. 🌃 เป็นแผนงานที่ใช้รหัสงบประมาณร่วมกับแผนงานอื่น ค่าใช้จ่ายในการแก้ไขปัญหาการสัญจรเร่งด่วน ้แผนงานนี้เป็นแผนงานที่ใช้รหัสงบประมาณร่วมกับแผนงานอื่น ไม่อ้างอิงผลการเบิกจ่ายจาก ระบบงานงบประมาณ กรมทางหลวง (GFMIS) แขวงจะต้องใส่ข้อมูลการเบิกจ่ายในระบบ Plannet2021 รายการขออนมัติเงินงวด เลขที่หนังสือ วันที่ขออนุมัติเงินงวด คำขอจากระบบ PlanNet 08 กรกฎาคม 2567 ~ สร.1/5111 -การจัดสรรงบ (ใบGF) เลขที่ GF วันที่อนุมัติเงินงวด ประเภทใบ qf -/+ ยอดเงิน 09 กรกฎาคม 2567 21,500.00 จัดสรร 11003/2567/8 + 19.30 คืนเงินท้ายสัญญา 21 สิงหาคม 2567 1098.1/2567/11 21,480.70

20

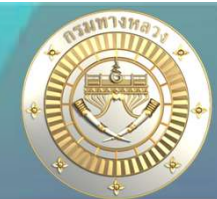

#### การออก GF – กรณี กว.ดึวเวินกลับโดยระบบใน Plannet ฟ้าเอว

\*\*\* แขวมาะต้อมผูก GF เอมหลัมาากได้รับแา้มเลข GF าากกม.

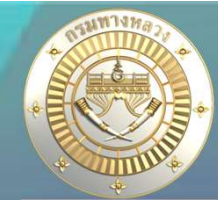

หลังจากที่ตรวจสอบพบว่า กง.มีการดึงเวินกลับแล้ว และเลข GF ดึงเวินกลับยังไม่ปรากฏใน หน้าจอข้อมูลทางบัญชี แขวงสามารถผูก GF ได้ตามขั้นตอนดังนี้

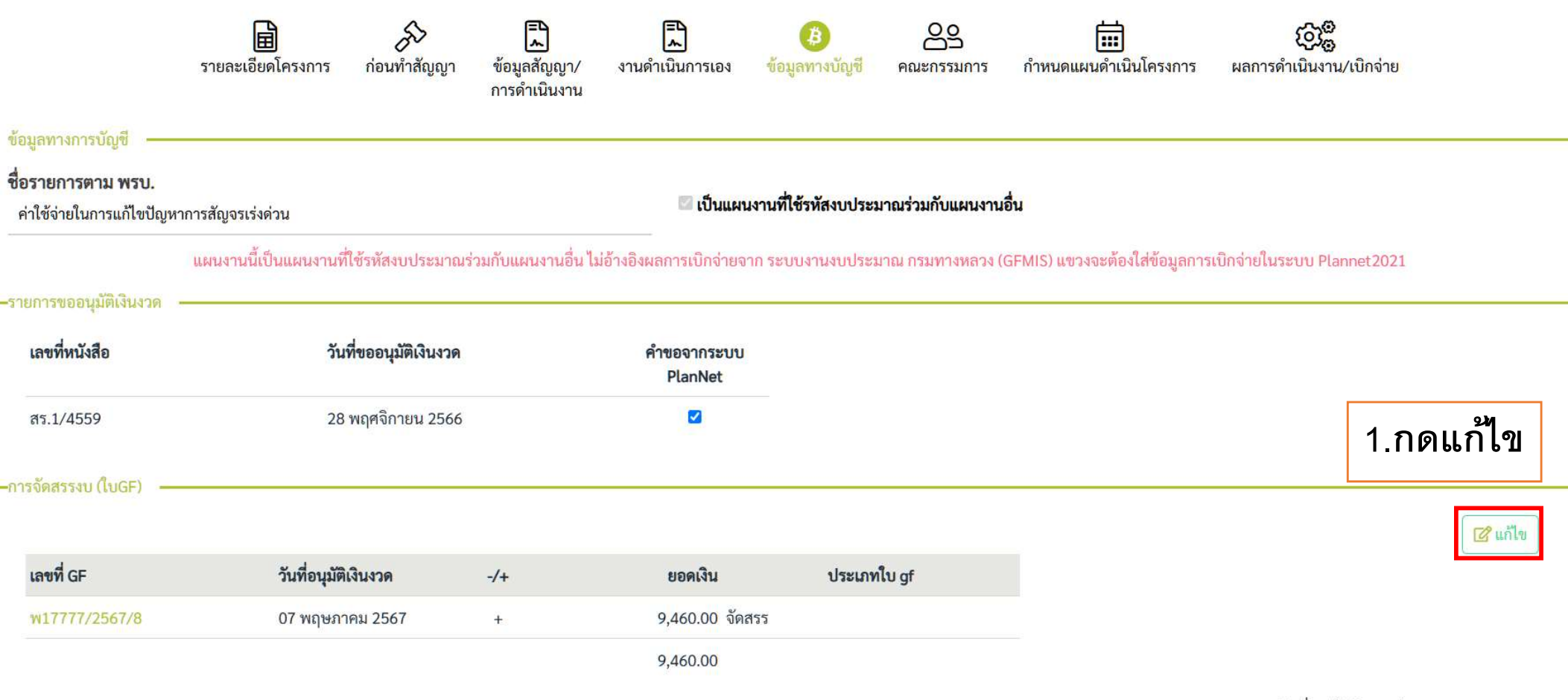

วันที่อนุมัติเงินงวดล่าสุด :: 7 พฤษภาคม 2567

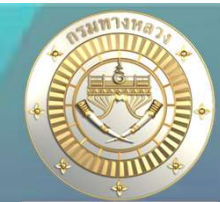

## หลัวาากที่ตรวาสอบพบว่า กว.มีการดึวเวินกลับแล้ว และเลข GF ดึวเวินกลับยัวไม่ปรากฏใน หน้าาอข้อมูลทาวบัญชี แขววสามารถผูก GF ได้ตามขั้นตอนดัวนี้

| GF                                               | วนทอนุมัติเงินงวด<br><sup>ลือก</sup> | ର ଅପରା                                                                             | งิน(ดึงจากระบบ GFMIS) | ยอดเงิน                   |                               | ประเภทใบ gf   | ~ | ↓ ເพິ່ມ |
|--------------------------------------------------|--------------------------------------|------------------------------------------------------------------------------------|-----------------------|---------------------------|-------------------------------|---------------|---|---------|
| ชที่ GF                                          | วันที่อนุมัติเงินงวด                 | -/+                                                                                | ยอดเงิน               | ประเภทใบ gf               | 0 1                           |               |   |         |
| 7777/2567/8                                      | 07 พ.ค. 2567                         | +                                                                                  | 9,460.00 จัดสรร       |                           |                               |               |   |         |
| ลือกใบ GF St                                     | บบาะแสดมเล                           | ีข GF ขอวร                                                                         | หัสมบประมาถ           | นฉกเฉินขล                 | ว่าเขวา <u>r</u>              | ู้กำลังใช้งาน |   |         |
| CONTRACT.                                        |                                      |                                                                                    |                       |                           |                               |               |   |         |
| เลขท GF                                          |                                      | Q สัมหา                                                                            |                       |                           |                               |               |   |         |
| เลขท GF<br>เลข                                   | мี GF                                | Q ด้นหา<br>วันที่อนุมัติเงินงว                                                     | A.                    | ยอดเงิน                   | Ŧ                             |               |   |         |
| เลขท GF<br>เลข<br>พ17777/2567/8                  | мื่GF                                | Q <mark>ค้นหา</mark><br><b>วันที่อนุมัติเงินงว</b><br>07 พ.ค. 2567                 | <b>A</b>              | <b>ยอดเงิน</b><br>20      | <b>↓</b> 00.000               |               |   |         |
| เลขท GF<br>เลข<br>พ17777/2567/8<br>พ17777/2567/8 | พี่ GF                               | Q <mark>ค้นหา</mark><br><b>วันที่อนุมัติเงินงว</b><br>07 พ.ค. 2567<br>07 พ.ค. 2567 | A                     | <b>ยอดเงิน</b><br>20<br>7 | <b>↓</b> 00.000,<br>↓ 00.000, |               |   |         |

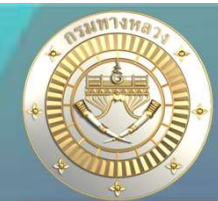

### หลังาากที่ตรวาสอบพบว่า กง.มีการดึงเวินกลับแล้ว และเลข GF ดึงเวินกลับยังไม่ปรากฏใน หน้าาอข้อมูลทางบัญชี แขวงสามารถผูก GF ได้ตามขั้นตอนดังนี้

-การจัดสรรงบ (ใบGF)

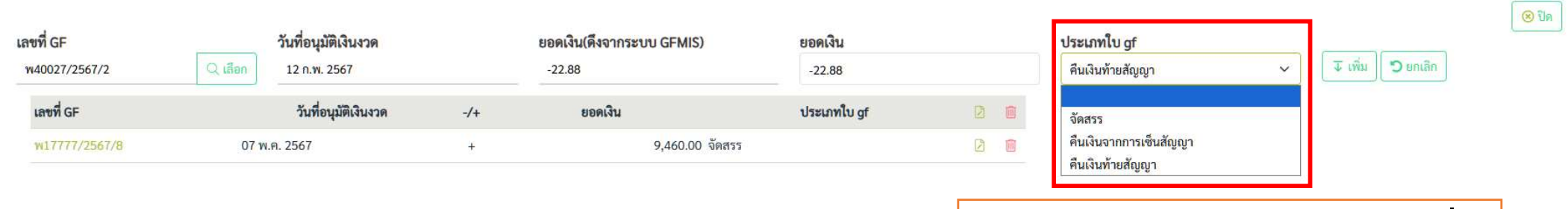

4.ระบุประเภทใบ **gf** และกดเพิ่ม

| ชื่อรายการตาม พรบ.         |                      |                   | _                         |                               |     |                                     |             |
|----------------------------|----------------------|-------------------|---------------------------|-------------------------------|-----|-------------------------------------|-------------|
| ค่าใช้จ่ายในการแก้ไขปัญหาก | ารสัญจรเร่งค่วน      |                   |                           |                               |     |                                     |             |
|                            | แผนงานนี้เป็นแผ      | นงานที่ใช้รหัสงบา | ປรະນາณร่วมกับแ            | $\checkmark$                  |     | ขวงจะต้องใส่ข้อมูลการเบิกจ่ายในระบบ | Plannet2021 |
| -รายการขออนุมัติเงินงวด —  |                      |                   |                           | $\bigcirc$                    |     |                                     |             |
| เลขที่หนังสือ              | วันที่ขออนุมัติเงิน  | 1420              |                           | บับเพื่อต้อยอว                |     |                                     |             |
| สร.1/4559                  | 28 พฤศจิกายน 2       | 566               |                           | บหทุกกลุ่ยเ                   |     |                                     |             |
|                            |                      |                   |                           | ระบบบันทึกข้อมูลเรียบร้อยแล้ว |     |                                     |             |
| -การจัดสรรงบ (โบGF)        |                      |                   |                           | ок                            |     | 5.กด <b>OK</b>                      |             |
| เลขที่ GF                  | วันที่อนุมัติเงินงวด |                   | ยอดเงิน(พงงากระบบ นะเพาะ) | ORNIAN                        |     |                                     |             |
|                            | Q เลียก              |                   |                           |                               |     | คืนเงินท้ายสัญญา                    |             |
| เลขที่ GF                  | วันที่อนุมัติเงินงวด | -/+               | ยอดเงิน                   | ประเภทใบ gf                   |     |                                     |             |
| w17777/2567/8              | 07 w.a. 2567         | +                 | 9,460.00 ຈ້               | ัดสรร                         | 0   |                                     |             |
| w40027/2567/2              | 12 n.w. 2567         |                   | 22.88                     | นเงินท้ายสัญญา                | 2 0 |                                     | 04          |
|                            |                      |                   |                           |                               |     |                                     | /4          |

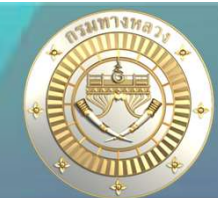

## หลังาากที่ตรวาสอบพบว่า กง.มีการดึงเวินกลับแล้ว และเลข GF ดึงเวินกลับยังไม่ปรากฏใน หน้าาอข้อมูลทางบัญชี แขวงสามารถผูก GF ได้ตามขั้นตอนดังนี้

| ารจัดสรรงบ (โบGF) |                      |     |                       |             |
|-------------------|----------------------|-----|-----------------------|-------------|
| เลขที่ GF         | วันที่อนุมัติเงินงวด | -/+ | ยอดเงิน               | ประเภทใบ gf |
| w17777/2567/8     | 07 พฤษภาคม 2567      | +   | 9,460.00 จัดสรร       |             |
| w40027/2567/2     | 12 กุมภาพันธ์ 2567   | 1   | 22.88 คืนเงินท้ายสัญเ | บูา         |
|                   |                      |     | 9,437.12              |             |
|                   |                      |     |                       |             |

. . . .

วันที่อนุมัติเงินงวดล่าสุด :: 7 พฤษภาคม 2567

## 5. คำถามที่ถามบ่อย (FAQ)

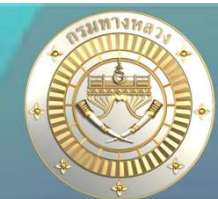

ชรายงานความก้าวหน้า

### Q1 : เบิกว่ายเรียบร้อยแล้วแต่ทำไมยอด P0 ไม่แสดมในรายมานก3?

## A : วบฉุกเฉิน (แผนวานที่ใช้รหัสวบประมาณร่วมกัน) ้แขววาะต้อวคีย์ข้อมูล PO และการเบิกา่ายเอวดัวนี้

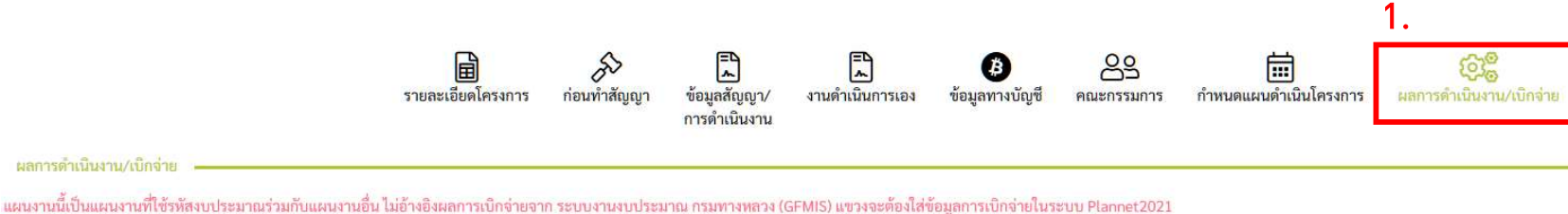

#### 889 PO (1111)

ผลการดำเนินงาน/เบ็กจ่าย

9,437.12

|                    |        | 2566     | 5011     |  |
|--------------------|--------|----------|----------|--|
|                    |        | ธันวาคม  | 2.271    |  |
|                    | แผน 1  | 100.00   | 100.00   |  |
| ດວວນດ້ວວນນ້ວ (%)   | สะสม 1 | 100.00   | 100.00   |  |
| M3.1911.13M7.1 (%) | ผล     | 100.00   | 100.00   |  |
|                    | สะสม   | 100.00   | 100.00   |  |
|                    | แผน 1  | 9,437.12 | 9,437.12 |  |
| ດວະເພີດດ່ວຍ (ພວກ)  | สะสม 1 | 9,437.12 | 9,437.12 |  |
|                    | ผล     | 9,437.12 | 9,437.12 |  |
|                    | สะสม   | 9,437.12 | 9,437.12 |  |
| ปัญหา              |        |          |          |  |

# 5. คำถามที่ถามบ่อย (FAQ)

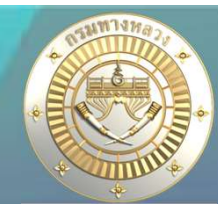

### Q1 : เบิกจ่ายเรียบร้อยแล้วแต่ทำไมยอด P0 ไม่แสดมในรายมานก3?

A : มบฉุกเฉิน (แผนมานที่ใช้รหัสมบประมาณร่วมกัน) แขวมาะต้อมคีย์ข้อมูล P0 และการเบิกา่ายเอมดัมนี้

| แผนความก้าวหน้า<br>(%) | ดำเนินการจริง (%)                       | แผนการเบิกจ่าย<br>(บาท)                                                               | การเบิกจ่าย (บาท)                                                                                                    | ปัญหา/อุปสรรค                                                                                                    |                                                                                                    |
|------------------------|-----------------------------------------|---------------------------------------------------------------------------------------|----------------------------------------------------------------------------------------------------|----------------------------------------------------------------------------------------------------|----------------------------------------------------------------------------------------------------|
| 100.00                 | 100.00                                  | 9,437.12                                                                              | 9,437.1                                                                                                    | 2                                                                                                    | Ð                                                                                                    |
|                        | 100.00                                  |                                                                                       | 9,437.1                                                                                                    | 2                                                                                                    |                                                                                                    |
| 1                      |                                         | Ľ                                                                                     | หตุผลของความล่าช้า                                                                                                    |                                                                                                    |                                                                                                    |
|                        | <b>แผนความก้าวหน้า</b><br>(%)<br>100.00 | แผนความก้าวหน้า<br>(%)       ทำเนินการจริง (%)       100.00       100.00       100.00 | แผนความก้าวหน้า<br>(%)         ดำเนินการจริง (%)         แผนการเบิกจ่าย<br>(บาท)           100.00         9,437.12           100.00         100.00 | แผนความก้าวหน้า ดำเนินการจริง (%) แผนการเบิกจ่าย การเบิกจ่าย (บาท)<br>(%) (บาท)       100.00     9,437.12     9,437.12       100.00     9,437.12     9,437.12 | แผนความก้าวหน้า<br>(%)         ดำเนินการจริง (%)         แผนการเบิกจ่าย<br>(บาท)         การเบิกจ่าย (บาท)         ปัญหา/อุปสรรค           100.00         9,437.12         9,437.12           100.00         9,437.12         9,437.12 |

## 5. คำถามที่ถามบ่อย (FAQ)

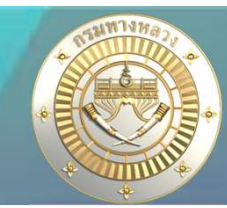

### Q2 : ระบบแสดวแผนวานที่าะแา้วคืนเวินเหลือ แต่ทำไมไม่สามารถเลือกรายการได้?

. เลือกแผนงานและรหัสงบประมาณที่ต้องการคืนเงินเหลือ (แผนงานที่มีสถานะ "ดำเนินการ" และ มีการเบิกเงินงวดสุดท้ายแล้ว และ มีงบประมาณคงเหลือจากการจัดสรร) หรือ (แผนงานมีสถานะ "ยกเลิก" และมีการจัดสรรเงิน) หมายเหตุ!!! กรณีที่เงินคืน จากระบบ plannet มากกว่าเงินเหลือ(กง.) จะไม่สามารถเลือกรายการดังกล่าวเพื่อคืนเงิน ผู้ใช้จะต้องทำการตรวจสอบเงินเหลือให้ถูกต้อง

| รหัสงาน | ชื่อตาม พรบ.                                                           | รหัสงบประมาณ         | งบประมาณ<br>จัดสรร | เบิกจ่ายจริง | จำนวนเงินคืน | เงินคงเหลือ<br>(กง.) | เหตุผลการคืนเงิน |
|---------|------------------------------------------------------------------------|----------------------|--------------------|--------------|--------------|----------------------|------------------|
| 27100   | ทางหลวงหมายเลข 1175 ตอน ห้วยส้มป่อย - เจดีย์ยุทธหัตถี<br>51+000-51+001 | 08006650006003220919 | 120,458.00         | 120,429.90   | 28.10        | 0.00                 |                  |
| 27100   | ทางหลวงหมายเลข 1175 ตอน ห้วยส้มป่อย - เจดีย์ยุทธหัตถี<br>40+266-40+267 | 08006650006003220919 | 120,458.00         | 120,452.10   | 5.90         | 5.90                 |                  |
| 27100   | ทางหลวงหมายเลข 1175 ตอน ห้วยส้มป่อย - เจดีย์ยุทธหัตถี<br>57+050-57+051 | 08006650006003220919 | 120,458.00         | 120,429.90   | 28.10        | 28.10                |                  |
| 27100   | ทางหลวงหมายเลข 1 ตอน ตาก - วังม่วง 525+100-525+400                     | 08006650006003220919 | 44,100.00          | 44,079.10    | 20.90        | 20.90                |                  |
| 27100   | ทางหลวงหมายเลข 12 ตอน ตาก - หนองเสือ 97+300-97+400                     | 08006650006003220919 | 50,900.00          | 50,888.40    | 11.60        | 33,330.00            |                  |
| 27100   | ทางหลวงหมายเลข 12 ตอน แม่ละเมา - ตาก 48+840-48+841                     | 08006650006003220919 | 191,772.00         | 191,769.20   | 2.80         | 2.80                 |                  |

A : ในกรณีที่จำนวนเวินคืน และเวินคมเหลือ ไม่เท่ากัน ให้สอบถามจากทามบัญชีแขวม เพื่อตรวจสอบข้อมูล หากบัญชีแขวมแจ้มว่าถูกต้อมแล้ว ไม่สามารถเลือกรายการได้ อาจจะเกิดจากกม. มีการดึมเวินกลับแล้ว แขวมสามารถผูก GF ได้เลย